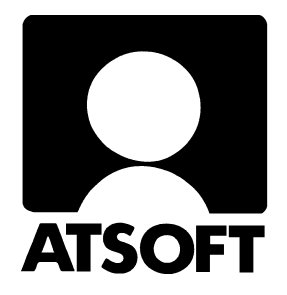

# ASTERI OSTORESKONTRA

# WINDOWS-OHJELMA

# Vuosipäivitys 11.9.2003

Atsoft Oy Mäkinen

Malminkaari 21 B 00700 HELSINKI http://www.atsoft.fi Keskus(09) 350 7530Päivystykset:0400 316 088,Fax.(09) 351 55320400 505 596, 0500 703730Neuvonta (09) 350 75320email:atsoft@atsoft.fi

# SISÄLLYSLUETTELO

| 1 | PÄIVITYKSEN SISÄLTÖ                                                                    |                                                                                                    |
|---|----------------------------------------------------------------------------------------|----------------------------------------------------------------------------------------------------|
| 2 | PÄIVITYKSEN ASENTAMINEN                                                                |                                                                                                    |
| 3 | UUDET TOIMINNOT                                                                        | 4                                                                                                    |
|   | 3.1. ETÄTUKI                                                                           |                                                                                                    |
|   | 3.2. VIESTI-TIETO LMP-TIEDOSTOON                                                       |                                                                                                    |
|   |                                                                                        |                                                                                                    |
| 4 | VIESTIN LIITTAMINEN OSTOLASKUUN                                                        | 6                                                                                                    |
|   |                                                                                        |                                                                                                    |
| 5 | REMOTEUS ETÄTUKI                                                                       |                                                                                                    |
| 5 | <b>REMOTEUS ETÄTUKI</b>                                                                |                                                                                                    |
| 5 | REMOTEUS ETÄTUKI                                                                       |                                                                                                    |
| 5 | REMOTEUS ETÄTUKI                                                                       |                                                                                                    |
| 5 | REMOTEUS ETÄTUKI                                                                       |                                                                                                    |
| 5 | REMOTEUS ETÄTUKI5.1.LAITTEISTOVAATIMUKSET REMOTEUS ETÄTUKEEN5.2.REMOTEUKSEN TIETOTURVA |                                                                                                    |
| 5 | REMOTEUS ETÄTUKI                                                                       | <b>12</b><br>12<br>12<br>12<br>13<br>13<br>14<br>15                                                        |
| 5 | REMOTEUS ETÄTUKI                                                                       | 12           12           12           12           13           13           14           15           16 |

# 1 PÄIVITYKSEN SISÄLTÖ

Lähetämme ohessa Asteri Windows Ostoreskontran vuosipäivityksen 11.9.2003.

Päivitys sisältää rompun, jossa on uusi ohjelmaversio, ja tämän ohjevihkosen.

Ohjelman uudet ominaisuudet on lueteltu kappaleessa 3. Uutta ohjelmaversiota ei ole pakko asentaa heti, mutta suosittelemme sen asentamista, koska silloin saat hyödyksesi viimeaikaisen ohjelmakehityksen tulokset.

# 2 PÄIVITYKSEN ASENTAMINEN

Laitettuasi rompun cd-asemaan saat näkyviin oheisen alkuvalikon. Klikkaile painikkeita nuoliohjeiden mukaan.

| Asteri Ostoreskontra<br>Asennus- ja päivityslevy<br>c) Atsoft Ov Mäkinen                                   | Asenna ensiasennus                                                                                     | Asenna vuosipäivitys                         |
|----------------------------------------------------------------------------------------------------|----------------------------------------------------------------------------------------------------|----------------------------------------------|
| VinZip Self-Extractor<br>ASTERI WINDOWS OSTORESKONTRA<br>Päivitysversio 11.9.2003<br>(c) Atsoft Oy Mäkinen | Asenna päivitys<br>Tarkista hakemisto, Napsauta Unzi                                                   | Vuosipäivitysohje<br>p -painiketta           |
|                                                                                                    | To unzip all files in WOPAS.EXE to the s<br>folder press the Unzip button.<br><u>Unzip To F</u> older: | pecified <u>U</u> nzip<br>Run <u>W</u> inZip |
|                                                                                                    |                                                                                                    | <u><u>C</u>lose</u>                          |
|                                                                                                    | ♥ Qverwrite Files Without Prometing                                                                    | About                                        |
| ¥                                                                                                    | /inZip Self-Extractor  1 file(s) unzipped successfully Licensed to Atsoft 0,                           | <u>H</u> elp                                 |

### **3 UUDET TOIMINNOT**

Edellisen vuosipäivityksen 8.11.2002 jälkeen tulleita uusia ohjelma ominaisuuksia:

### **3.1. ETÄTUKI**

Jos Sinulla on ohjelman käyttöön liittyvä pulma, joka ei ratkea normaalissa puhelin- tai sähköpostineuvonnassa Atsoftin kanssa, voit hyötyä etätuesta. Etätukea voit saada, jos tietokoneessasi on nettiyhteys. Sinun luvallasi Atsoftin neuvoja voi puhelun aikana kytkeytyä koneeseesi ja nähdä kuvaruutusi sisällön ja käyttää tietokonettasi sovitun istunnon ajan. Näin pulma saadaan nopeammin ratkaistuksi.

Etätukeen tarvittavan Remoteus-ohjelman saat asennettua päivitysrompulta tai painamalla Etätuki-painiketta **Ohje**|**Tietoja Asteri Ostoreskontrasta** -ikkunassa tai pulmailmoitusikkunassa.

### 3.2. VIESTI-TIETO LMP-TIEDOSTOON

Saat ostolaskuun mukaan viesti-tiedon (käyttöä esitellään lisää kappaleessa 4), joka menee lmp-tiedostoon ja välittyy maksun saajalle: ostolaskun lisäys -ikkunassa voit valita viestin tyypin ja syöttää viestin, mikäli se ei muodostu automaattisesti.

Viestin tyypit ovat:

- 1 viitenumero
- 2 laskun tiedot (asiakasnumero, laskunnumero, laskunpäivä)
- 3 60 merkin pituinen vapaa viesti
- 5 70 merkin pituinen vapaa viesti
- 6 pitkä viesti, korkeintaan 420 merkkiä
- 7 veron viite ja viesti

Viestityypeissä 1 ja 2 ohjelma muodostaa viestin automaattisesti eli et pääse sitä syöttämään. Muissa viestityypeissä voit syöttää oman viestisi vapaasti.

### **3.3. ARKKITARRAT MYYJILLE (HINTALAPUT)**

| 🐥 ASTERI OSTORESKONTRA - Asteri Malliyrity                                                                                                    | rs Oy                                                                                                    |                                                                                         |
|----------------------------------------------------------------------------------------------------|----------------------------------------------------------------------------------------------------|-----------------------------------------------------------------------------------------|
| Tiedosto Muokkaa Tulosta Omatuloste Osakortisto                                                                                                    | Työvaihe Yritys Ikkuna Ohje                                                                                                    |                                                                                         |
| Nini Uticănini IOanita                                                                                                    | - □ × Selaustila                                                                                                    | Kajattu osakortisto     Nimi     Lisänimi                                               |
| Nimi     Usarinini     Usarinini     Usarinini       ▲4 monistus oy     Petteri Lahtinen     Malimika       Yritysyhdistys Ry     Lehtola     Pähkinäti       Disketti oy     Kuusela     Mäkelänk       Eläke-tuonela     Summala     PL 000       Jatkolomakepaino     Matkkula     PL 505       Kovo-huolto     Matti Friberg     Isohaanp       Kuorikeskus oy     Eero Mattila     Mutteritie       Levinkersitatou     Abo     Purediciti       M     C     Hintalanut tuntteille- tarrat asiakk | ari 33<br>e 44<br>Lisää Päivitä Poista<br>Nimi A4 monistus ov<br>Lisänimi Petteri Lahtinen<br>4<br>o Soite Malminkaari 33<br>caille                                                                   |                                                                                         |
| M<br>S<br>T Ulostetaan tarroihin<br>T C Samaa tuotetta / osoitetta<br>T C Kutakin tuotetta / osoitetta<br>V                                                                                                    | HUOM:<br>älä anna "tuotetta" sanan<br>häiritä, jos tulostat tarroja<br>asiakkaille tai päämiehille<br>tarraa                                                                                          | ta <u>Ta</u> llenna<br>aa <u>S</u> ulje                                                 |
| Tarra-arkin määritys<br>Tarroja rinnan 3<br>* Tarroja alekkain 6                                                                                                    | Tarralle tulostuvat tiedot<br>Tulostuva tieto muotoilu koko<br>Nimi ▼ (Vasen ▼ 14 ▼ Bold ⊤ ita                                                                                                    | Fontin nimi<br>Ilic Arial valitse                                                       |
| Tarran korkeus 42,3<br>Tarran leveys mm 70<br>Tulostusalueen 40                                                                                                    | Lisänimi     ▼     {Vasen     ▼     10     I     Bold     ✓ ita       Osoite     ▼     {Vasen     ▼     10     I     Bold     Tita       Paikka     ▼     {Vasen     ▼     10     I     Bold     Tita | lic Arial ✓ valitse                                                                     |
| korkeus mm <sup>140</sup><br>Tulostusalueen 70<br>leveys mm 0<br>Vläreuna mm 0<br>Vasen reunus mm 0                                                                                                    | Viivakoodi<br>Code3/9                                                                                                    | lic Arial valitse<br>oittimen tiedot<br>vipsPerPixelX:4,8<br>DT inch ,0033333<br>PI:300 |
| A4 monistus oy<br>Petteri Lahtinen<br>Malminkaari 33<br>00720 HELSINKI                                                                                                    | <b>Yritysyhdistys Ry</b><br><i>Lehtola</i><br>Pähkinätie 44<br>01710 VANTAA                                                                                                    | <b>Disketti oy</b><br><i>Kuusela</i><br>Mäkelänkatu 312<br>00610 HELSINKI               |
| <b>Eläke-tuonela</b><br><i>Summala</i><br>PL 000<br>00181 HELSINKI                                                                                                    | <b>Jatkolomakepaino oy</b><br>Markkula<br>PL 505<br>01200 VANTAA                                                                                                    | <b>Kovo-huolto</b><br>Matti Friberg<br>Isohaanpenger 80<br>01600 VANTAA                 |

## **4 VIESTIN LIITTÄMINEN OSTOLASKUUN**

#### VIESTIN TYYPPI

Ostolaskun lisäys –ikkunassa voit valita maksuun liittyvän viestin tyypin:

| isää ostolasku            |                               |     |                  |                                                                                        |                                            |   |
|---------------------------|-------------------------------|-----|------------------|----------------------------------------------------------------------------------------|--------------------------------------------|---|
| <u>T</u> allenna, jatka   | Laskun tiedot   Tiliöinti     |     |                  |                                                                                        |                                            | 1 |
| Talle <u>n</u> na, poistu | Myyjän nimi                   | Hae |                  |                                                                                        |                                            |   |
| Tyhjennä                  | Myyjän numero                 | Hae |                  |                                                                                        |                                            |   |
| Poistu                    | Tili                          |     |                  |                                                                                        |                                            |   |
|                           | Laskun numero                 |     |                  |                                                                                        |                                            |   |
| Lue viivakoodi            | Laskun pvm                    |     |                  |                                                                                        |                                            |   |
| allenna uusi myyjä        | Valuutta                      |     |                  |                                                                                        |                                            |   |
|                           | Summa valuutassa<br>Summa     |     |                  |                                                                                        |                                            |   |
|                           | Kassa-ale %                   | Ка  | ssa-ale          |                                                                                        | $\bot$                                     |   |
|                           | Kassa-summa<br>Kassa-eräpäivä | Vie | stin tyyppi 🛛 1  | = viite                                                                                |                                            | - |
|                           | Tositenumero 3                |     | 1                | = viite<br>= laskun tiedot (asno                                                       | , Isno, pvm)                               |   |
|                           | Selostus                      |     | 3<br>5<br>6<br>7 | = 60 merkin pituinen<br>= 70 merkin pituinen<br>= pitkä viesti, max 42<br>= veroviesti | vapaa viesti<br>vapaa viesti<br>10 merkkiä |   |
|                           |                               |     |                  |                                                                                        |                                            |   |
|                           |                               |     |                  |                                                                                        |                                            |   |
|                           |                               |     |                  |                                                                                        |                                            |   |

Kun maksat laskuja, valitsemasi viesti menee LMP-tiedostoon ja sitä kautta perille maksun saajalle. Voit siis maksaa esimerkiksi tavallisia viitemaksuja, pitkää selitettä vaativia viitteettömiä maksuja tai veroja, jotka vaativat viitenumeron ja viestin.

### 1 - VIITE

Yleisimmin käytetty viesti on viitenumero. Valitse silloin ostolaskun syöttö –ikkunassa viestin tyypiksi 1 = viite. Erillistä viestiä Sinun ei tarvitse kirjoittaa, vaan ohjelma ottaa <u>Viitenumero-kentässä</u> olevan tiedon LMP-tiedostoon.

|                           | Laskun tiedot   Tiliöint | il             |             | /              | /         |   |   | - |
|---------------------------|--------------------------|----------------|-------------|----------------|-----------|---|---|---|
| Talle <u>n</u> na, poistu | Myyjän nimi              | Kuorikeskus Oy | <u>H</u> ae |                |           |   |   |   |
|                           | Myyjän numero            | 1023           | Hae         |                |           |   |   |   |
|                           | Pankki                   | Merita         |             | _ /            |           |   |   |   |
| Poistu                    | Tili                     | 106150-43219   |             |                |           |   |   |   |
|                           | Laskun numero            | 5465           |             | _ <b>P</b>     |           |   |   |   |
|                           | Viitenumero              | 33333333       |             |                |           |   |   |   |
| Lue viivakoodi            | Laskun pvm               | 2.9.2003       |             |                |           |   |   |   |
|                           | Erapaiva                 | 16.9.2003      |             |                |           |   |   |   |
| Tallenna uusi myyjä       | Valuutta                 |                |             |                |           |   |   |   |
|                           | Summa valuutassa         |                |             |                |           |   |   |   |
|                           | Summa                    | 314,23         |             |                |           |   |   |   |
|                           | Kassa-ale %              | 2              |             | Kassa-ale 6,28 | 3         | ▼ |   |   |
|                           | Kassa-summa              | 307,95         |             |                |           |   |   |   |
|                           | Kassa-eräpäivä           | 9.9.2003       |             | Viestin tyyppi | 1 = viite |   | - |   |
|                           | Tositenumero             | 3              |             |                |           |   |   |   |
|                           | Selostus                 | muovitaskuja   |             |                |           |   |   |   |
|                           |                          |                |             |                |           |   |   |   |
|                           |                          |                |             |                |           |   |   |   |
|                           |                          |                |             |                |           |   |   |   |
|                           |                          |                |             |                |           |   |   |   |
|                           |                          |                |             |                |           |   |   |   |

# 2 - LASKUN TIEDOT (ASIAKASNUMERO, LASKUNNUMERO, LASKUNPÄIVÄ)

Jos maksun saaja tarvitsee viestiksi asiakasnumeron, laskunnumeron ja laskunpäivän, <u>valitse viestin tyypiksi 2</u> - laskun tiedot (asno, lsno, pvm).

|                           |                              | $\sim$              |                                     |
|---------------------------|------------------------------|---------------------|-------------------------------------|
| Lisää ostolasku           |                              |                     | 2                                   |
| <u>I</u> allenna, jatka   | Laskun tiedot   Tiliöint     | 1                   |                                     |
| Talle <u>n</u> na, poistu | Myyjän nimi                  | Old Time Compan Hae |                                     |
| Tyhjennä                  | Myyjän numero<br>Pankki      | 1047 Hae            | $\backslash$                        |
| Poistu                    | Tili                         | 101710-122          | $\mathbf{X}$                        |
|                           | Laskun numero<br>Viitenumero | 2345                |                                     |
| Lue viivakoodi            | Laskun pvm                   | 2.9.2003            |                                     |
| ,                         | Eräpäivä                     | 2.10.200            |                                     |
| Tallenna uusi myyjä       | Valuutta                     |                     |                                     |
|                           | Summa valuutassa             |                     | $\mathbf{X}$                        |
|                           | Summa                        | 1220                |                                     |
|                           | Kassa-ale %                  | Kassa-ale           |                                     |
|                           | Kassa-summa                  | Vientin humani (    |                                     |
|                           | Kassa-erapaiva               |                     | 2 = laskun tiedot (asno, Isno, pvm) |
|                           | i ositeriumeio<br>Selostus   | 3                   |                                     |
|                           | Jelouus                      | J                   |                                     |
|                           |                              |                     |                                     |
|                           |                              |                     |                                     |
|                           | /                            |                     |                                     |
|                           | /                            |                     |                                     |
|                           | /                            |                     |                                     |
|                           | /                            |                     |                                     |

Sinun ei/tarvitse syöttää viestiä, koska ohjelma ottaa <u>laskunnumeron</u> ja <u>laskun päivän</u> suoraan ostolaskun tiedoista.

Asiakasnumeron ohjelma ottaa myyjäkortistosta, jonne olet syöttänyt myyjän Teistä käyttämän <u>numeron</u>.

| vitila                                                                                                    |                                                                                                    | <b>_</b> 🗆 🗙                                                                                                    | 🎝 Selaustila                                                                                                    |                                                                                                    |                                                                                                    |  |
|----------------------------------------------------------------------------------------------------|----------------------------------------------------------------------------------------------------|----------------------------------------------------------------------------------------------------|----------------------------------------------------------------------------------------------------|----------------------------------------------------------------------------------------------------|----------------------------------------------------------------------------------------------------|--|
| Nimi<br>A4 monistus oj<br>Arkinneuna oj<br>Diskati oj<br>Eliske tuonela<br>Jeliskomske pano<br>Kovo-huolto<br>Kuorikeskus oj<br>Letykepojat oj<br>Musi ravintolat<br>Mijemalal-alude oj<br>Paolan messut<br>Sanolikaa osskeyhti oj<br>Tietokonekaupha oj<br>Tietokonekaupha oj<br>Varastohytip oj<br>Vitanen 5 lektinen<br>Did Time Company | Lisanimi<br>Petteri Lahtinen<br>Lehtola<br>Kuusela<br>Suumela<br>Martkula<br>Matti Friberg<br>Eero Mattila<br>Aho<br>Pekka Lahtinen<br>Helsingin<br>Heikki Jansson<br>Vakuutusoaskeyhöö<br>Jaakko Lahtinen<br>Peter Pan | Osotis<br>Malminitaari 33<br>Pahkinäte 44<br>Mäkeläinkatu 312<br>PL 900<br>PL 905<br>PL 905<br>PL 905<br>PL 900<br>PL 1<br>PL 900<br>PL 1<br>PL 900<br>Koolamesteintis<br>PL 900<br>Koolamesteintis<br>PL 900<br>Koolamesteintis<br>PL 900 | M Muyyekoris<br><u>P</u> eruuta<br>Nimi<br>Lisänimi<br>Osoike<br>Paikka<br>Maa<br>Oletusvaluutta<br>Puhelin<br>Fax<br>Sähköposti<br>Kotisivut<br>Numero<br>Pankki<br>Tii | to Págită Pgista DH Time Company Peter Pan Vanha sirvituja 4 12345 KDTIKYLA 12345 KDTIKYLA 101710-122 | Asno<br>Luokka<br>Oletustelostus<br>Oletustilöinti<br>Oletusmaksuehto<br>Vapaa2<br>Vapaa3<br>Vapaa4<br>Vapaa5 |  |

#### VAPAAT VIESTIT

- 3 60 merkin pituinen vapaa viesti
- 5 70 merkin pituinen vapaa viesti
- 6 pitkä viesti, korkeintaan 420 merkkiä

Jos laskun viestitieto on tärkeä saada välittymään maksun saajalle, käytä viestin pituudesta riippuen <u>tyyppiä</u> 3, 5 tai 6.

| Ialerna, jatka       Laskun tiedet       Tiliöinti         Talegna, poistu       Myyjän rumei       1036       Hae         Myyjän rumei       1036       Hae         Poistu       Tä       457611-2124         Lue viivakoodi       Laskun rumeio       1232         Lue viivakoodi       Eräpäivä       30.3.2003         Vakutta       Summa       15         Kassa-eräpäivä       Summa       15         Kassa-eräpäivä       Viestii tyyppi       6 = pikä viesti, max 420 merkkiä         Tositerumero       4       Viestii         Jäsermaksu       Jäsermaksu       Viestii         124567-8, jäsernumero 356273       124567-8, jäsernumero 356273                                             | Lisää ostolasku           |                              |                                                                         | × |
|----------------------------------------------------------------------------------------------------|---------------------------|------------------------------|-------------------------------------------------------------------------|---|
| Tallegna, poistu       Myyjän nimi       Yritysyhdistys Ry       Hae         Tyhiennä       Pankki       Sp         Poistu       Tii       457611-2124         Laskun numero       1232         Lue viivakoodi       Eräpäivä       30.9.2003         Tallenna uusi myyjä       Valuuta       Summa         Summa       15       Kassa-ale %         Kassa-ale %       Kassa-ale       Viestin typpi         Selostus       jäsenmaksu       Viesti       Jäsenmaksu         Jäsenmaksu       Jäsenmaksu       Jäsenmaksu       Jäsenmaksu                                                                                                    | <u>I</u> allenna, jatka   | Laskun tiedot   Tiliöint     | ŭ]                                                                      |   |
| Tyhjennä       Myyjän numero       1036       Hae         Pankki       Sp       Pankki       Sp         Lostun       Tili       457611-2124       Laskun numero         Lue viivakoodi       Laskun pym       1232         Lue viivakoodi       Laskun pym       Summa valuutassa         Summa valuutassa       Summa 15         Kassa-ele %       Kassa-ale         Kassa-ele %       Viestin typpi         Tosherumero       4         Viestin       Jäsenmaksu         Jäsenmaksu       Vuesti         Jäsenmaksu       Vuesti         Laskon pym       Selostus         jäsenmaksu       Steri Malliyritys Dy, Y-tunnus         1234567-8, jäsennumero 356273       Steri Malliyritys Dy, Y-tunnus | Talle <u>n</u> na, poistu | Myyjän nimi                  | Yritysyhdistys Ry Hae                                                   |   |
| Poistu       Tili       457611-2124         Laskun numero       1232         Lue viivakoodi       Laskun pvm         Eräpäivä       30.9.2003         Valuuta       Summa valuutassa         Summa valuutassa       Summa 15         Kassa-ale %       Kassa-ale         Kassa-ale %       Viestin tyyppi         Tositenumero       4         Selostus       jäsenmaksu         Jäšenmaksu       viesti:         Jäsenmaksu vuodelta 2003. Asteri Mallipritys Dy, Y-tunnus         1234567-8, jäsennumero 356273                                                                                                    | Tyhjennä                  | Myyjän numero<br>Pankki      |                                                                         |   |
| Lue viivakoodi       Laskun numero         Lue viivakoodi       Eräpäivä         Biana       Summa         Valuuta       Summa valuutassa         Summa       15         Kassa-sle %       Kassa-ale         Kassa-summa       Viestin tyyppi         Tositenumero       4         Viestin tyyppi       6 = pitkä viesti, max 420 merkkiä         Viestin tyyppi       5 = pitkä viesti, max 420 merkkiä                                                                                                    | <u>P</u> oistu            | Tili                         | 457611-2124                                                             |   |
| Lue viivakoodi<br>Laskun pym<br>Eräpäivä 30.9.2003<br>Valuutta<br>Summa valuutassa<br>Summa 15<br>Kassa-ale %<br>Kassa-ale %<br>Kassa-ale %<br>Kassa-ale %<br>Kassa-ale %<br>Viestin typpi ß = pitkä viesti, max 420 merkkiä<br>Tositenumero 4<br>Viesti:<br>Jäsenmaksu vuodelta 2003, Asteri Mallyritys Dy, Y-tunnus<br>124567-8, jäsennumero 356273                                                                                                    |                           | Laskun numero<br>Viitenumero | 1232                                                                    |   |
| Eräpäivä       30.9.2003         Valuutta                                                                                                    | Lue viivakoodi            | Laskun pvm                   |                                                                         |   |
| Tallenna uusi myyjä       Valuutta         Summa valuutassa                                                                                                    |                           | Eräpäivä                     | 30.9.2003                                                               |   |
| Summa valuutassa<br>Summa 15<br>Kassa-ale %<br>Kassa-summa<br>Kassa-eräpäivä<br>Tositenumero 4<br>Selostus jäsenmaksu<br>Jäsenmaksu vuodelta 2003, Asteri Malliyritys 0y, Y-tunnus<br>1234567-8, jäsennumero 356273                                                                                                    | Tallenna uusi myyjä       | Valuutta                     |                                                                         |   |
| Kassa-ale %       Kassa-ale %         Kassa-summa       Kassa-seräpäivä         Kassa-eräpäivä       Viestin tyyppi ß = pitkä viesti, max 420 merkkiä         Tositenumero       4         Selostus       jäsenmaksu         Jäsenmaksu, vuodelta 2003, Asteri Malliyritys Dy, Y-tunnus         1234567-8, jäsennumero 356273                                                                                                    |                           | Summa valuutassa<br>Summa    | 15                                                                      |   |
| Kassa-summa       Viestin tyyppi       6 = pitkä viesti, max 420 merkkiä         Tositenumero       4       Viestin         Selostus       jäsenmaksu       Jäsenmaksu vuodelta 2003, Asteri Malliyritys 0y, Y-tunnus         Jäsenmaksu       Jäsenmaksu       Jäsennumero 356273                                                                                                    |                           | Kassa-ale %                  | Kassa-ale                                                               |   |
| Kassa-eräpäivä       Viestin tyyppi       6 = pitkä viesti, max 420 merkkiä         Tositenumero       4         Selostus       jäsenmaksu         Jäsenmaksu vuodelta 2003, Asteri Malliyritys 0y, Y-tunnus         1234567-8, jäsennumero 356273                                                                                                    |                           | Kassa-summa                  |                                                                         |   |
| Tositenumero       4         Selostus       jäsenmaksu         Jäsenmaksu vuodelta 2003, Asteri Malliyritys Dy, Y-tunnus         1234567-8, jäsennumero 356273                                                                                                    |                           | Kassa-eräpäivä               | Viestin tyyppi 6 = pitkä viesti, max 420 merkkiä                        |   |
| Selostus jäsenmaksu<br>Jäsenmaksu vuodelta 2003, Asteri Malliyritys Oy, Y-tunnus<br>1234567-8, jäsennumero 356273                                                                                                    |                           | Tositenumero                 | 4 Viesti:                                                               |   |
| 1234567-8, jäsennumero 356273                                                                                                    |                           | Selostus                     | jäsenmaksu<br>Jäsenmaksu vuodelta 2003, Asteri Mallivritus Ov, Y-tunnus |   |
|                                                                                                    |                           |                              | 1234567-8, jäsennumero 356273                                           |   |
|                                                                                                    |                           |                              | ▲ I                                                                     |   |
|                                                                                                    |                           |                              |                                                                         |   |
|                                                                                                    |                           |                              |                                                                         |   |
|                                                                                                    |                           |                              |                                                                         |   |
|                                                                                                    |                           |                              |                                                                         |   |

Kirjoita itse viestiksi tarkoitettu teksti omaan kenttäänsä.

### 7 = VERON VIITE JA VIESTI

Kun maksat esimerkiksi työnantajasuorituksia, eli vaikkapa ennakonpidätyksiä ja sotu-maksuja, verovirastolle, käytä viestin tyyppiä 7.

| Korjaa ostolaskua         |                          |                    |     | / <u>×</u>                    |
|---------------------------|--------------------------|--------------------|-----|-------------------------------|
|                           | Laskun tiedot   Tiliöint | 1                  |     |                               |
| Talle <u>n</u> na, poistu | Myyjän nimi              | Verovirasto        | Hae |                               |
|                           | Myyjän numero            | 1046               | Hae |                               |
|                           | Pankki                   | Sampo              |     |                               |
| <u>P</u> oistu            | T ili                    | 800016-1219        |     |                               |
|                           | Laskun numero            |                    |     |                               |
|                           | Viitenumero              | 11111111           |     |                               |
| Lue viivakoodi            | Laskun pvm               | 31.8.2003          |     |                               |
|                           | Eräpäivä                 | 15.10.2003         |     |                               |
| Tallenna uusi myyjä       | Valuutta                 | [                  |     |                               |
|                           | Summa valuutassa         | [                  |     |                               |
|                           | Summa                    | 10 740,74          |     |                               |
|                           | Kassa-ale %              |                    |     | Kassa-ale                     |
|                           | Kassa-summa              |                    | -   |                               |
|                           | Kassa-eräpäivä           |                    |     | Viestin tyyppi 7 = veroviesti |
|                           | Tositenumero             | 2                  | -   | Viesti                        |
|                           | Selostus                 | työnantajasuoritus |     |                               |
|                           |                          |                    |     | 30=0803780=3876,54781=864,207 |
|                           |                          |                    |     |                               |
|                           |                          |                    |     |                               |
|                           |                          |                    |     |                               |
|                           |                          |                    |     |                               |
|                           |                          |                    | /   |                               |
|                           |                          |                    |     |                               |
|                           |                          | /                  |     |                               |
|                           |                          |                    |     | $\setminus$                   |
|                           | 1                        |                    |     | , ,, <b>.</b> , <b></b> , .   |

Silloin ohjelma ottaa LMP-tiedostoon automaattisesti <u>viitenumeron</u> ja kirjoittamasi <u>viestin</u>.

1

# **5 REMOTEUS ETÄTUKI**

Remoteus etätuki mahdollistaa sen, että Atsoftin neuvoja näkee omalla ruudullaan asiakkaan tietokoneen ja voi etäkäyttää asiakkaan hiirtä ja näppäimistöä.

Etäkäyttönä annettava tuki sisältyy toistaiseksi ylläpitosopimukseen. Kustannuksiksi syntyy vain tavallisen internet yhteyden kustannukset.

Käytämme Remoteus etätukea niissä tukitapahtumissa, joissa ongelman selvittämiseksi tukihenkilön on nähtävä tarkalleen, mitä asiakkaan kuvaruudulla lukee.

Yleensä etätukitapahtumassa neuvoja antaa asiakkaalle ohjeet mitä pitää tehdä. Tarvittaessa neuvoja voi liikuttaa hiirtä ja käyttää näppäimistöä.

### 5.1. LAITTEISTOVAATIMUKSET REMOTEUS ETÄTUKEEN

Remoteus etätuen vaatimukset:

- •Internetyhteys (lankamodeemi tai nopeampi)
- •Windows XP / 2000 / ME / 98 tai 95 (Windows NT 4.0 vaatii toimiakseen Sp6a, IE6 + SP1 ja .Net Framework 1.1)

### 5.2. REMOTEUKSEN TIETOTURVA

Etäkäyttöyhteys avautuu, kun asiakas käynnistää Remoteuksen, ottaa yhteyden välityspalvelimelle ja antaa salasanan puhelimessa Atsoftin neuvojalle. Atsoftin neuvoja näkee salasanan annettuaan asiakkaan työpöydän.

Liikennöinti asiakkaan ja Atsoftin välillä tapahtuu salatun VPN yhteyden kautta. Salausmenetelminä käytetään turvallisina pidettyjä menetelmiä: RSA (512 bittinen avain) ja Blowfish (128 bittinen avain) sekä lisäksi puhelimitse välitettävän salasanan avulla tapahtuva salaus Remoteus ei jätä käytön jälkeen mitään tietoliikenneporttia auki, ts. Remoteuksen kautta ei voi murtautua asiakkaan koneelle. Vain asiakas itse voi avata yhteyden tukihenkilöön.

### 5.3. REMOTEUKSEN ASENTAMINEN

Remoteuksen voi asentaa päivityslevyltä "**Remoteus etätuki**" painikkeesta (Remoteus on 19.9.2003 ja uudemmissa levyissä):

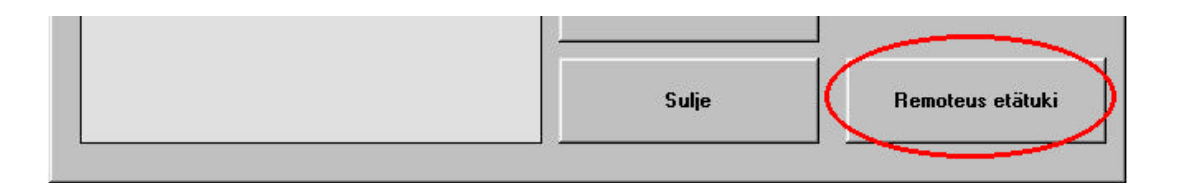

Remoteuksen voi asentaa myös Atsoftin kotisivuilta osoitteesta www.atsoft.fi/etatuki.htm

Remoteus asentuu oletuksena C:\ATSOFT kansioon, josta Asteri ohjelmien [Etätuki] -painike sen osaa käynnistää.

# 5.4. SOVI TUKITAPAHTUMASTA ATSOFTIN NEUVOJAN KANSSA

Ennen Remoteuksen käyttöä sovi Atsoftin neuvojan kanssa tukitapahtumasta.

### 5.5. REMOTEUKSEN KÄYNNISTÄMINEN

Remoteuksen voi käynnistää työpöydän pikakuvakkeesta:

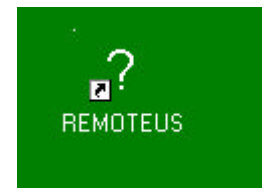

Sen voi käynnistää myös **Ohje / tietoja ohjelmasta** ruudun [Etätuki] painikkeesta sekä pulmailmoituksen [Etätuki] painikkeesta

| Tietoja Asteri Laskutuksesta 💌                           | Pulma                                                                                           |
|----------------------------------------------------------|-------------------------------------------------------------------------------------------------|
| ASTERI LASKUTUS<br>Windows-ympäristöön                   | The database is<br>opened by user<br>'Admin' on machine<br>'UUHAC500 '.<br>'You can't open this |
| 18.9.2003 / 2<br>(c) Atsoft Oy Mäkinen, p. (09) 351 1122 | database<br>exclusively.<br>(virhe 3356)<br>Kutoviti 10                                         |
| Sulje Etätuki                                            | Kutisumi 12<br>Moduulista<br>KoTiedosto<br>Rutiinista<br>OtaKortistoKayttoon                    |

### 5.6. REMOTEUS YHTEYDEN AVAAMINEN

Käynnistä remoteus, napsauta **Olen valmis**, sitten **avaa yhteys** ja kerro salasana neuvojalle:

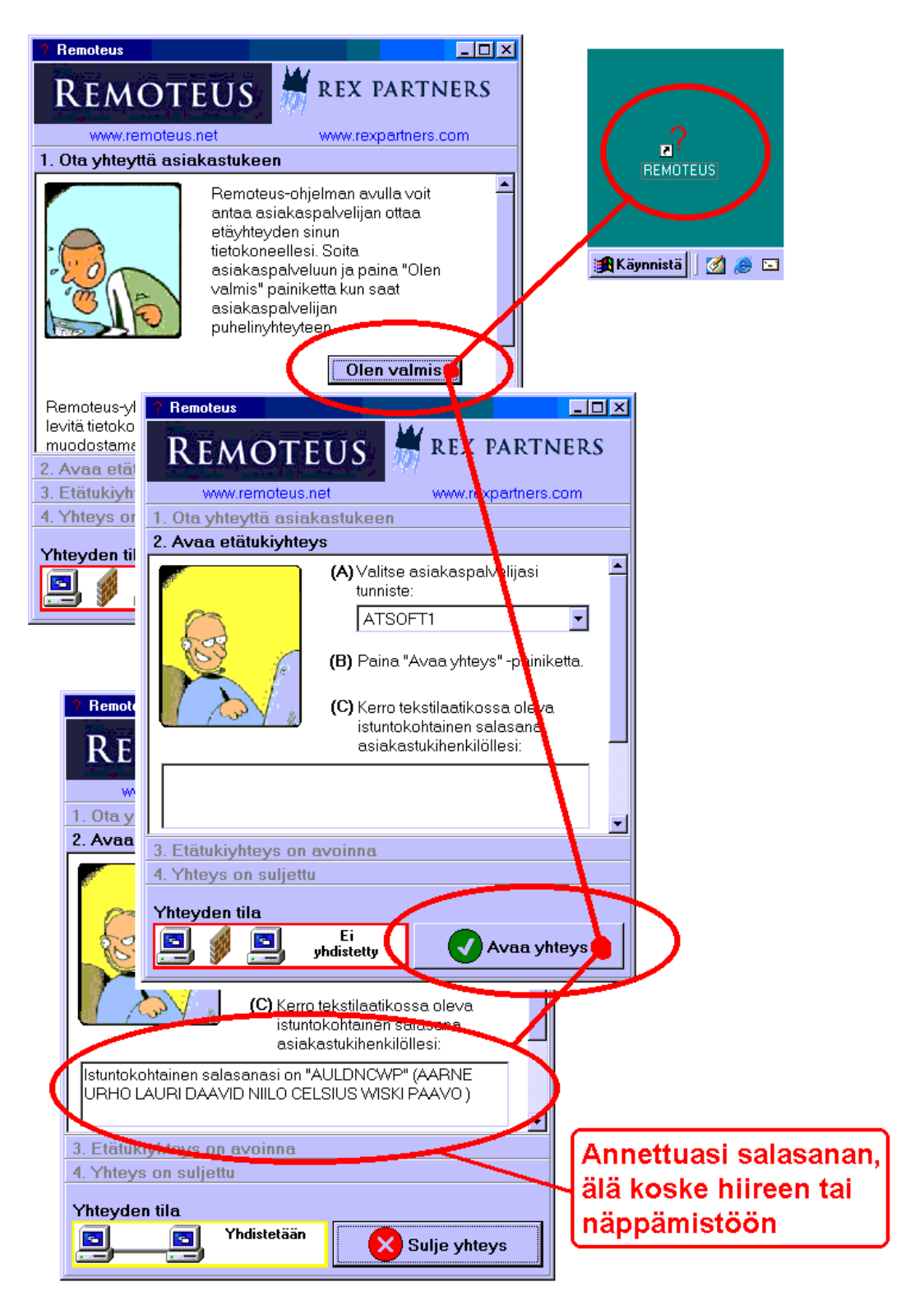

### 5.7. REMOTEUS YHTEYS AUKEAA

Kun neuvoja on naputellut antamasi salasanan, remoteus yhteys aukeaa ja Atsoftin neuvoja näkee tietokoneesi työpöydän omalla koneellaan ja voi selvittää ongelman yhtä helposti kuin jos olisi itse koneen ääressä:

| V: Astakka            | an kone                       | <u>p</u>                   |                      |             |                                                       |
|-----------------------|-------------------------------|----------------------------|----------------------|-------------|-------------------------------------------------------|
| Asteri Kirjanpit      | Atsoftin<br>koneen            | neuvoja näk<br>omalta kone | kee asiakka<br>eltan | ian         | 5                                                     |
|                       | YRITYS: Asteri Mallivritys Ov |                            |                      |             | 2                                                     |
|                       | Tiedasta Yribys Euro Ohje     |                            |                      | Publ        | ster                                                  |
|                       | Tietokanta                    | Akupym                     | Loppupym             | - J         | 1                                                     |
| Oma tietekon          | - Jermensenderdenens          |                            |                      | Ad<br>jäsen | tari<br>ekisteri                                      |
|                       |                               |                            |                      |             |                                                       |
| Verkkoyn pårk         |                               |                            |                      |             |                                                       |
|                       |                               |                            |                      |             |                                                       |
| 1.1.1.1.1.1.1.1       |                               |                            |                      | 100         |                                                       |
| e                     |                               |                            |                      | 3           |                                                       |
| Ditenet<br>Explorer   |                               |                            |                      | <b>S</b>    |                                                       |
| Distantet<br>Explorer |                               |                            |                      | 9<br>Imet   |                                                       |
| Internet<br>Explorer  | Uuxi Avas                     |                            |                      | S<br>sret   |                                                       |
| Distance<br>Explorer  | Uuxi Avaa                     |                            |                      | )<br>met    |                                                       |
| Internet<br>Explorer  | Uuxi Avas                     |                            |                      | S<br>erret  | 2                                                     |
| Litternet<br>Explorer | <u>Uuri</u> Avaa              |                            |                      | 9<br>Street | <b>Tookatori</b>                                      |
| Internet<br>Explorer  | Uuxi Asteri Mall              |                            |                      |             | ्रि<br>Roskalan<br>थे. वि. उद्ये <b>अप्रता 11:5</b> 1 |

### 5.8. LISÄTIETOA REMOTEUS ETÄTUESTA

Lisätietoa Remoteus etätuesta on luettavissa Atsoftin sivulta www.atsoft.fi/etatuki.htm

Lisätietoa Remoteus ohjelmasta on luettavissa ohjelman valmistajan, Rex Partners Oy; sivuilta www.rexpartners.com